## Capturing Videos for Uploading to YouTube

Capture and copy a part of a recorded video (maximum 15 minutes) for uploading to YouTube, and save it as a YouTube video. When capturing videos for YouTube, the duration cannot be longer than 15 minutes.

Select video mode.

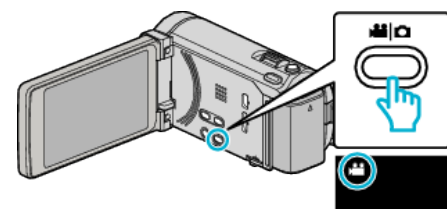

**2** Tap  $\bigcirc$  to select the playback mode.

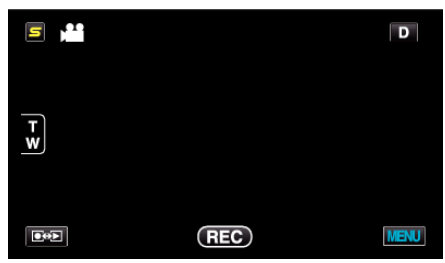

**3** Tap "MENU".

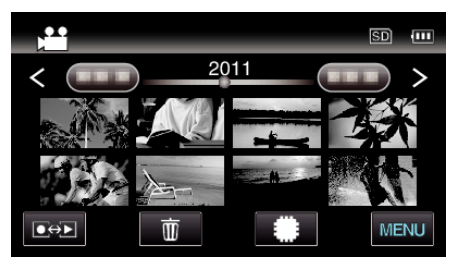

4 Tap "UPLOAD SETTINGS".

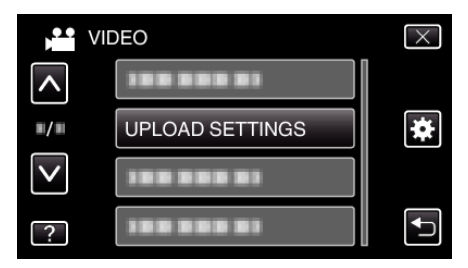

**5** Tap the video to edit.

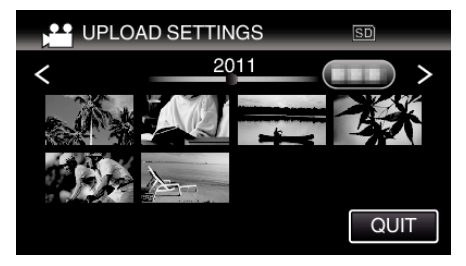

- 6 Tap "TRIM".
  - When trimming is not necessary, tap "DO NOT TRIM".

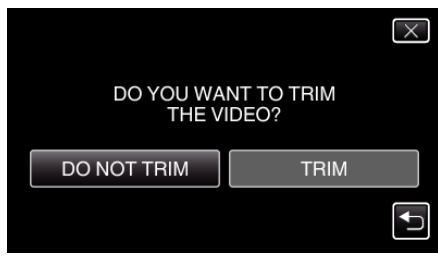

• If the selected video is more than 15 minutes, trimming is necessary.

7 Tap **II** to pause playback at the desired start point, then tap "A".

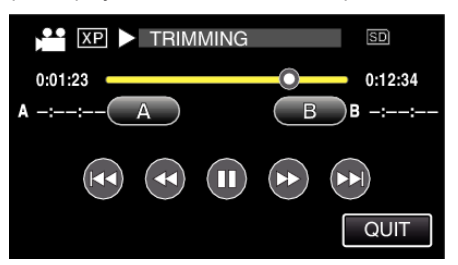

8 Tap II to pause playback at the desired end point, then tap "B".

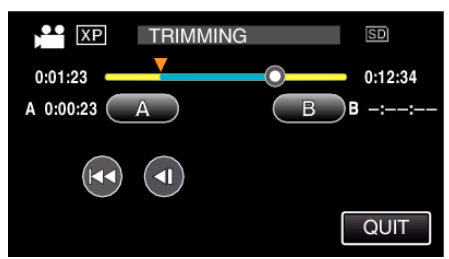

- To reset the start or end point, tap "A" or "B" at the desired scene (position).
- When capturing videos for YouTube, the duration cannot be longer than 15 minutes.
- **9** Tap "SET".

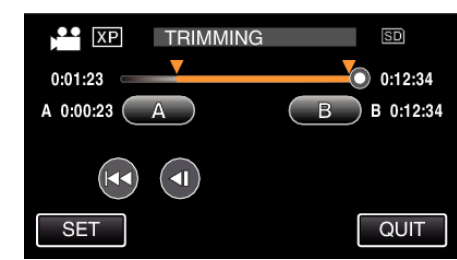

## 10 Tap "YES".

| SELECTED RANGE?<br>(TO UPLOAD TO VIDEO<br>SHARING SITES) |    |
|----------------------------------------------------------|----|
| YES                                                      | NO |
|                                                          |    |

- After copying, tap "OK".
- When copying finishes, the copied file is added to the index screen.
- To exit upload settings, tap "STOP" on the upload settings screen.

## Memo :

The division point may deviate slightly from the selected scene.

## Uploading Videos to YouTube

You can upload your videos to YouTube using the provided software Everio MediaBrowser 3 BE. Install the software on your PC and connect this unit to the PC.

• For details on how to use the software, refer to the help file.

Trouble with Uploading Videos: -

- Check if you have created an account with YouTube. (You need a YouTube account to upload files to YouTube.)
- Refer to "Q&A", "Latest Information", "Download Information", etc. in "Click for Latest Product Info" in the help file of the provided software Everio MediaBrowser 3 BE.